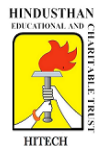

# HINDUSTHAN INSTITUTE OF TECHNOLOGY

(An Autonomous Institution)

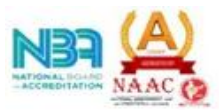

(Approved by AICTE, New Delhi, Affiliated to Anna University, Chennai, Accredited with "A" Grade by NAAC and Accredited by NBA (Aero, CSE, ECE & Mech.) Valley Campus, Pollachi Main Road, Coimbatore 641 032.

# DEPARTMENT OF COMPUTER SCIENCE AND ENGINEERING

| Name                        | M. Banu Priya, D.Vidhya & S.Saranya    |
|-----------------------------|----------------------------------------|
| Subject code & Title        | 20CS410 – Automata and Compiler Design |
| Academic year &<br>Semester | 2023-2024 V                            |

# **Innovations in Teaching Learning Process**

## **Online Platforms and Tools**

## JFLAP Tool using for Finite Automata and Regular Expression

**Objectives:** Our aim is to create a JFLAP tool that empowers users by JFLAP program makes it possible to create and simulate automata.

## **Description:**

JFLAP program makes it possible to create and simulate automata. Learning about automata with pen and paper can be difficult, time consuming and error-prone. With JFLAP we can create automata of different types and it is easy to change them as we want. JFLAP supports creation of DFA and NFA, Regular Expressions, PDA, Turing Machines, Grammars and more.

#### Setup

JFLAP is available from the homepage: (www.JFLAP.org). From there press "Get FLAP" and follow the instructions. You will notice that JFLAP have a .JAR extension. This means that you need Java to run JFLAP. With Java correctly installed you can simply select the program to run it. You can also use a command console run it from the files current directory with, *Java –jar JFLAP.jar*.

## Using JFLAP

When you first start JFLAP you will see a small menu with a selection of eleven different automata and rule sets. Choosing one of them will open the editor where

1

you create chosen type of automata. Usually you can create automata containing states and transitions but there is also creation of Grammar and Regular Expression which is made with a text editor.

## **Outcomes:**

- Provides users with JFLAP is an automata simulator that supports DFA/NFA, PDA, Turing machines and more.
- JFLAP also supports Regular Expressions and Grammar which can be converted to an automaton and back. JFLAP has been used worldwide on many automata theory courses and is still under development.

## Sample:

# **REGULAR LANGUAGES AND FINITE STATE AUTOMATA**

Create this Deterministic Finite Automaton. First start JFLAP and select "Finite Automaton" as a new automaton. Use the toolbar to drag and drop states and transitions.

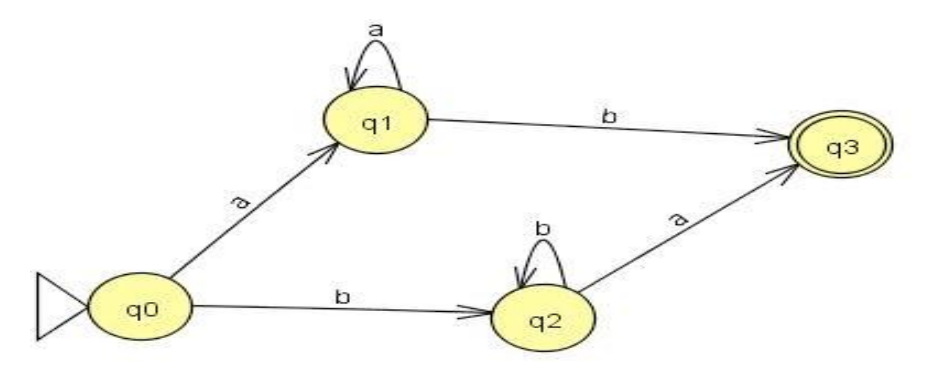

Select the transitions with the selection tool. Then type the input character for each transition.

| JFLAP : (Laboration11;0)                    | Input                    |
|---------------------------------------------|--------------------------|
| File input Test View Convert Help<br>Editor | Input                    |
|                                             |                          |
|                                             | Click to Open Input File |
| <b>q</b> 1                                  | OK Cancel                |
|                                             |                          |
| Automatoe Size                              |                          |

Remember that initial and final states must be set to make the automaton run. State q0 is set as the initial state which means the starting state. State q3 will be the final state which is a state that should be active once the string is accepted and consumed. There can be more than one final state.

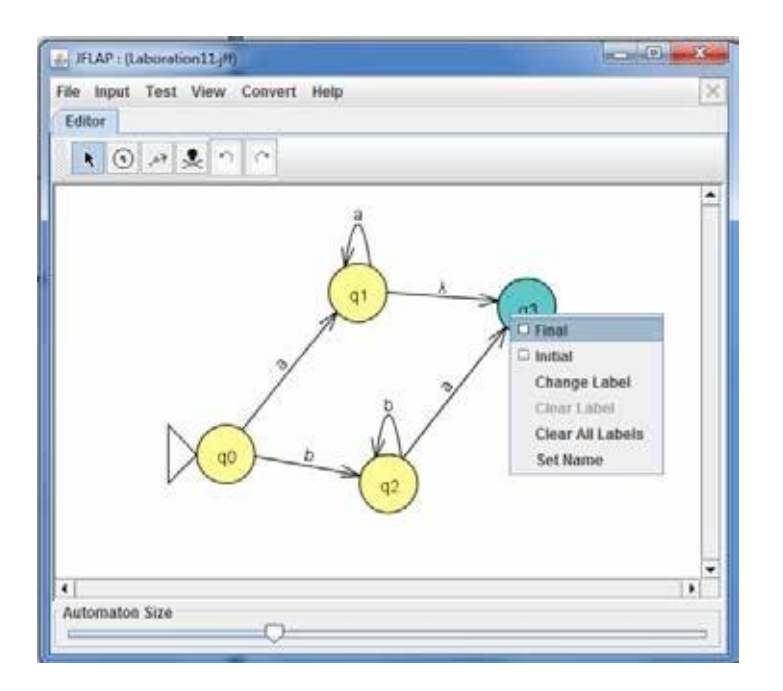

When you are done, the automaton should look like this.

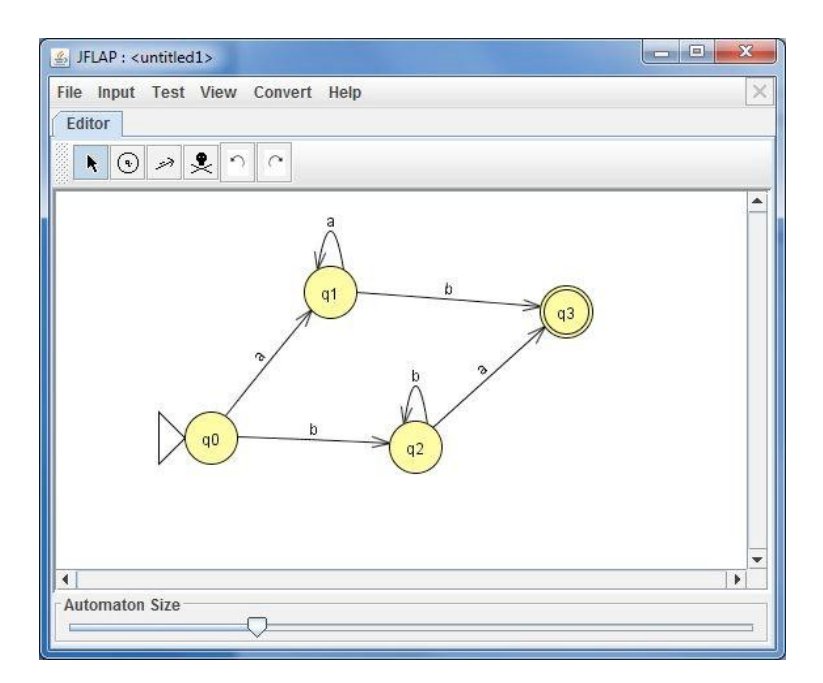

To run this DFA select  $Input \rightarrow Step By State$ , then choose an input string to run the automata with You will see JFLAP's simulation view where you can debug the automaton

while it consumes the input string. Use the Step button to step trough the string. Here the automaton have moved the active state and have consumed all the b characters.

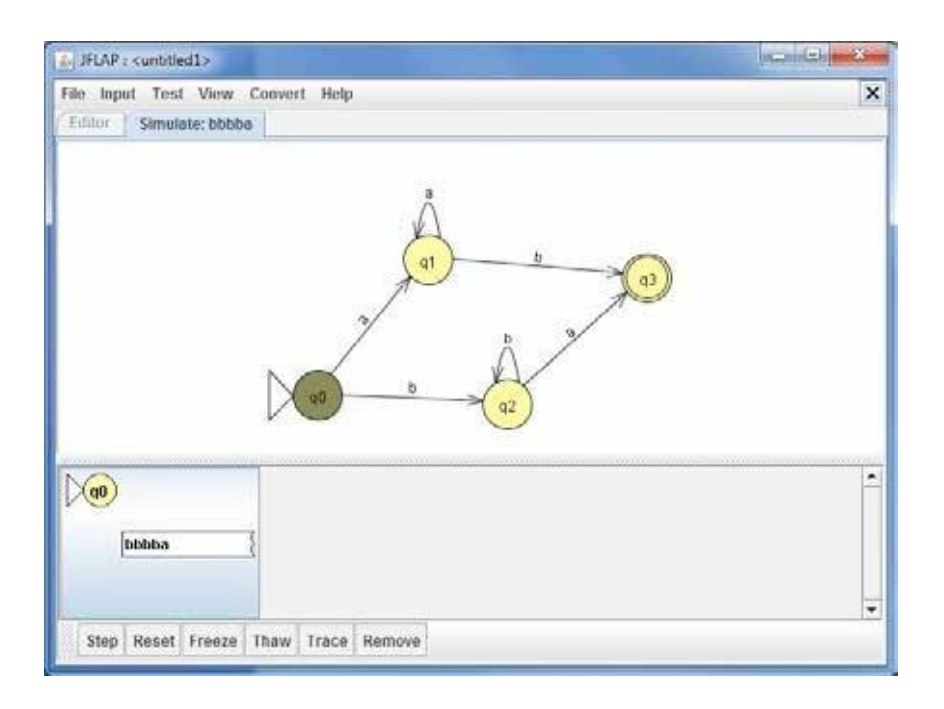

Once the whole string is consumed the automata should park at the final state and the stack turns green. The string is accepted.

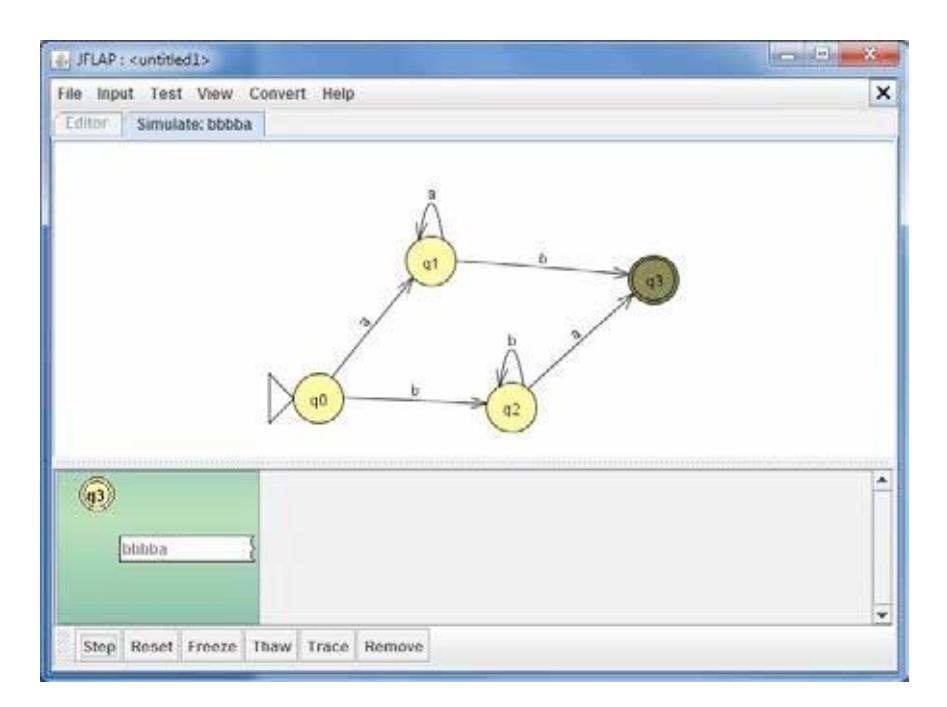